#### СОГЛАСОВАНО

Заместитель директора OF BY «BHILLIOOH» Е.А. Гаврилова 05 2024 г. ŝ.

«ГСИ. Интерферометры «PhSh». Методика поверки» МП 013.М44-24

Главный метролог ФГБУ ИВНИИОФИ» 1 С.Н. Негода 2024 г. 05 30)

Москва 2024 г.

#### 1 Общие положения

Настоящая методика поверки применяется для поверки интерферометров «PhSh» в модификациях «PhSh-Пьезо» и «PhSh-Лямбда» производства ООО «Электростекло», г. Москва (далее по тексту – интерферометры), используемых для бесконтактных измерений геометрических величин профиля оптических поверхностей и последующего вычисления параметров отклонений от плоскостности оптических поверхностей для производственного оптического контроля.

В результате поверки интерферометров должны быть подтверждены следующие метрологические требования, приведенные в таблице 1.

|                                                                                       | Значение                    |                              |  |
|---------------------------------------------------------------------------------------|-----------------------------|------------------------------|--|
| Наименование характеристики                                                           | модификация<br>«PhSh-Пьезо» | модификация<br>«PhSh-Лямбда» |  |
| Диапазон измерений отклонения от плоскостности, мкм                                   | от 0,03                     | до 1,00                      |  |
| Пределы допускаемой абсолютной погрешности измерений отклонения от плоскостности, мкм | ± (                         | ),08                         |  |

#### Таблица 1 – Метрологические характеристики

Прослеживаемость при поверке интерферометров к Государственному первичному специальному эталону единицы длины в области измерений параметров отклонений от плоскостности и сферичности оптических поверхностей ГЭТ 183-2022 обеспечивается в соответствии с Государственной поверочной схемой для средств измерений параметров отклонений от плоскостности и сферичности оптических поверхностей, утвержденной приказом Росстандарта № 3189 от 15.12.2022.

Поверка интерферометров проводится методом прямых измерений.

#### 2 Перечень операций поверки средства измерений

2.1 При проведении первичной и периодической поверок должны быть выполнены следующие операции, указанные в таблице 2.

| Наименование операции                                       | Обязательность выполнения операции поверки при |                       | Номер раздела (пункта)<br>методики поверки, в          |
|-------------------------------------------------------------|------------------------------------------------|-----------------------|--------------------------------------------------------|
| поверки                                                     | первичной поверке                              | периодической поверке | соответствии с которым<br>выполняется операция поверки |
| Внешний осмотр средства<br>измерений                        | Да                                             | Да                    | 7                                                      |
| Подготовка к поверке и<br>опробование средства<br>измерений | Да                                             | Да                    | 8                                                      |
| Проверка программного<br>обеспечения средства<br>измерений  | Да                                             | Дa                    | 9                                                      |

Таблица 2 – Операции поверки

Продолжение таблицы 2

| Наименование операции                                                                                                    | Обязательность выполнения операции поверки при |                       | Номер раздела (пункта)<br>методики поверки, в          |  |
|----------------------------------------------------------------------------------------------------|------------------------------------------------|-----------------------|--------------------------------------------------------|--|
| поверки                                                                                                    | первичной поверке                              | периодической поверке | соответствии с которым<br>выполняется операция поверки |  |
| Определение<br>метрологических<br>характеристик и<br>подтверждение<br>соответствия средства<br>измерений<br>метрологическим<br>требованиям |                                                |                       | 10                                                     |  |
| Проверка диапазона<br>измерений отклонения от<br>плоскостности                                                                             | Да                                             | Да                    | 10.1                                                   |  |
| Определение абсолютной погрешности измерений отклонения от плоскостности                                                                   | Да                                             | Да                    | 10.2                                                   |  |

2.2 При получении отрицательных результатов при проведении хотя бы одной операции поверка прекращается.

#### 3 Требования к условиям проведения поверки

3.1 При проведении поверки интерферометров должны соблюдаться следующие условия:

| - | температура окружающего воздуха, °С  | $(20 \pm 5);$ |
|---|--------------------------------------|---------------|
| - | относительная влажность, %, не более | 70;           |

- атмосферное давление, кПа

3.2 Помещение, где проводится поверка интерферометров, должно быть темным, без прямых солнечных лучей, чистым и сухим, свободным от пыли. Допускаемый перепад температуры при проведении поверки интерферометров не должен превышать 1,0 °C.

#### 4 Требования к специалистам, осуществляющим поверку

4.1 К проведению поверки допускаются лица, изучившие настоящую методику поверки, а также руководства по эксплуатации интерферометров и применяемых средств поверки, ознакомленные с правилами по охране труда при эксплуатации электроустановок, указанными в приложении к приказу Министерства труда и социальной защиты Российской Федерации от 15.12.2020 № 903н.

4.2 Поверку интерферометров осуществляют аккредитованные в установленном порядке в области обеспечения единства измерений юридические лица и индивидуальные предприниматели.

 $(100 \pm 4).$ 

### 5 Метрологические и технические требования к средствам поверки

5.1 При проведении первичной и периодической поверок интерферометров должны быть использованы средства, указанные в таблице 3.

| Операции поверки,<br>требующие применения<br>средств поверки                                                                                  | Метрологические и технические<br>требования к средствам поверки,<br>необходимые для проведения<br>поверки                                                                                                    | Перечень<br>рекомендуемых средств<br>поверки                        |
|----------------------------------------------------------------------------------------------------|----------------------------------------------------------------------------------------------------|---------------------------------------------------------------------|
| п. 8 Контроль условий<br>поверки (при подготовке к<br>поверке и опробовании<br>средства измерений)                                            | Средство измерений климатических<br>параметров с диапазоном<br>измеряемой относительной<br>влажности от 0 до 90 %, пределы<br>допускаемой абсолютной<br>погрешности ± 2 %; с диапазоном<br>измеряемой температуры от 0<br>до + 50 °C, пределы допускаемой<br>абсолютной погрешности ± 0,2 °C;<br>с диапазоном измеряемого<br>атмосферного давления от 70<br>до 110 кПа, пределы допускаемой<br>абсолютной погрешности<br>измерений ± 0,25 кПа                                                                                          | Термогигрометр<br>ИВА-6Н-Д,<br>рег. № 46434-11                      |
| п. 10 Определение<br>метрологических<br>характеристик и<br>подтверждение соответствия<br>средства измерений<br>метрологическим<br>требованиям | Пластины плоские стеклянные 2-го<br>класса, соответствующие уровню<br>рабочего эталона 3 разряда в<br>соответствии с Государственной<br>поверочной схемой для средств<br>измерений параметров отклонений<br>от плоскостности и сферичности<br>оптических поверхностей,<br>утвержденной приказом<br>Росстандарта от 15 декабря 2022 г.<br>№ 3189, в диапазоне значений<br>номинального отклонения от<br>плоскостности от 0,03 до 1,00 мкм и<br>доверительными абсолютными<br>погрешностями результата<br>измерений (P = 0,95) 0,04 мкм. | Пластина плоская<br>стеклянная 2-го класса<br>ПИ 100, рег. № 197-70 |
| п.10.1 Проверка диапазона<br>измерений отклонения от<br>плоскостности                                                                         | Масло иммерсионное по<br>ГОСТ 13739-78                                                                                                    | Масло иммерсионное в<br>соответствии с ГОСТ<br>13739-78             |

Таблица 3 – Средства поверки

5.2 Средства поверки, указанные в таблице 3, должны быть аттестованы (поверены) в установленном порядке. Допускается применение других средств поверки, не приведенных в таблице 3, но обеспечивающих определение (контроль) метрологических характеристик поверяемых интерферометров с требуемой точностью.

# 6 Требования (условия) по обеспечению безопасности проведения поверки

6.1 При проведении поверки интерферометров следует руководствоваться «Правилами устройства электроустановок», утвержденными Минэнерго России № 204 от 08.07.2002, «Правилами технической эксплуатации электроустановок потребителей электрической энергии», утвержденными Минэнерго России № 811 от 12.08.2022 и приказом Минтруда РФ «Об утверждении правил по охране труда при эксплуатации электроустановок» № 903н от 15.12.2020.

6.2 Помещение, в котором проводится поверка интерферометров, должно соответствовать требованиям пожарной безопасности по ГОСТ 12.1.004-91 и иметь средства пожаротушения по ГОСТ 12.4.009-83.

6.3 Оборудование, применяемое при поверке интерферометров, должно соответствовать требованиям ГОСТ 12.2.003-91. Воздух рабочей зоны должен соответствовать требованиям ГОСТ 12.1.005-88 при температуре помещения, соответствующей условиям испытаний для легких физических работ.

#### 7 Внешний осмотр средства измерений

7.1 При внешнем осмотре интерферометров должно быть установлено:

 соответствие интерферометров описанию, приведенному в описании типа и Руководстве по эксплуатации;

 отсутствие механических повреждений на металлических деталях и оптических элементах интерферометров;

 наличие и прочность органов управления и коммутации, четкость фиксации их положения;

чистота гнезд, разъемов и клемм;

состояние соединительных кабелей;

состояние и четкость маркировок;

отсутствие механических повреждений компьютера;

 наличие маркировки (наименование, заводской номер, изготовитель, год выпуска).

7.2 Интерферометры считаются прошедшими операцию поверки с положительным результатом, если они соответствуют вышеперечисленным требованиям.

# 8 Подготовка к поверке и опробование средства измерений

Изучить Руководство по эксплуатации интерферометров.

8.2 Проверить наличие средств поверки по таблице 3, укомплектованность их документацией и необходимыми элементами соединений.

8.3 Выдержать интерферометры и эталонные средства поверки в условиях, указанных в п. 3 настоящей методики поверки, не менее 30 минут.

8.4 Убедиться, что условия проведения поверки соответствуют п. 3 настоящей методики.

8.5 Включить интерферометры в сеть, настроить перестраиваемый лазер, перевести тумблер на задней панели блока в положение «On», тумблер в секции «LD» на передней панели перевести в положение «Open», при этом зеленые светодиоды «LD» и «Case» в секции «Thermo» не должны гореть. Тумблер на задней панели необходимо перевести в положение «Ext» (рис. 1).

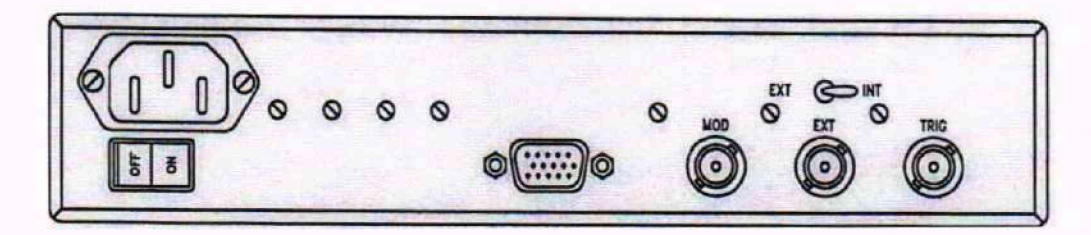

Рисунок 1 – Вид задней панели блока управления лазером

8.6 Повернуть ручку «Sweep» из секции «Current» по часовой стрелке (значение тока должно быть выше 90 мА), установить рукояткой «Level» уровень тока 95-98 мА, выкрутить рукоятку «Scan» из секции «Pzt» по часовой стрелке до упора, рукояткой «Offset» из секции «Pzt» по часовой стрелке выбрать рабочую точку (рис. 2).

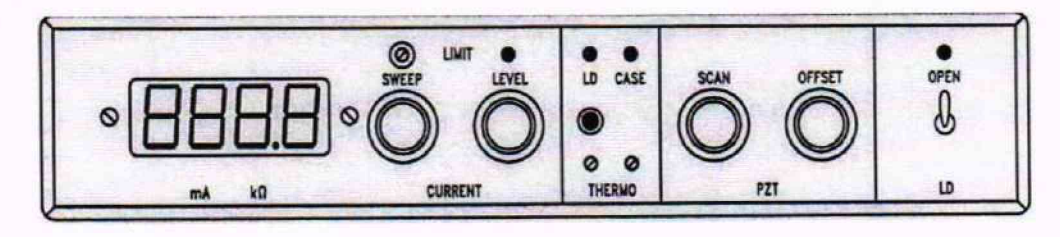

Рисунок 2 - Вид передней панели блока управления лазером

8.7 Запустить файл «PiezoScan.exe» на рабочем столе персонального компьютера

(ноутбука), щелкнуть значок , при этом в главном окне ПО начнет отображаться видеопоток, идущий непосредственно с видеокамеры (рис. 3).

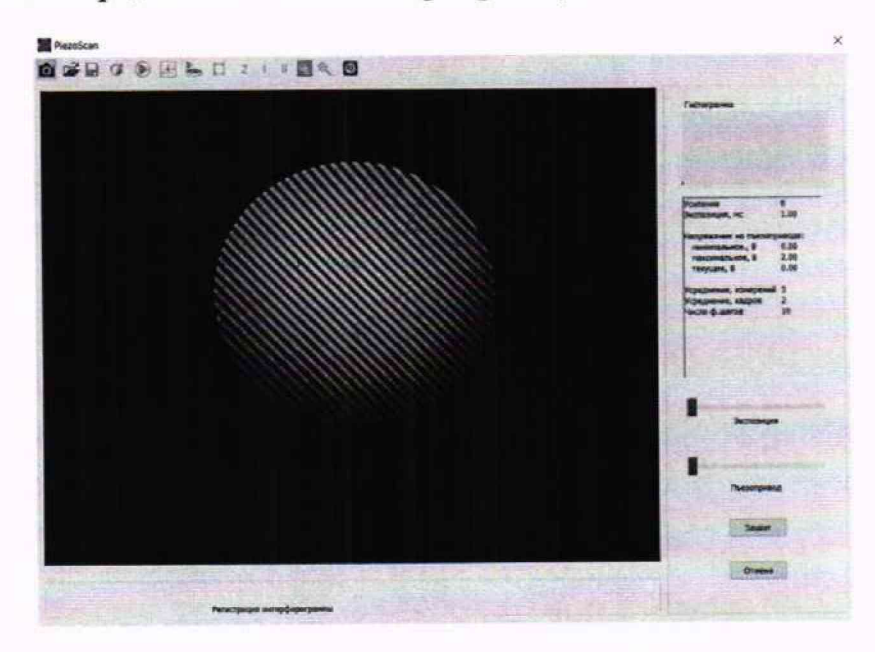

Рисунок 3 – Вид главного окна ПО

8.8 При необходимости записать базу, используя эталонное зеркало в составе интерферометра. Для этого необходимо направить лазерный пучок во входное окно коллиматора, переместить фокусирующий объектив в коллиматоре до получения плоского коллимированного пучка излучения. Произвести юстировку и обеспечить автоколлимацию излучения от эталонного зеркала поворотами винтов, расположенных в юстируемом кронштейне, при которых отраженный пучок лучей от эталонного зеркала совместится с пучком лучей, выходящих из лазера на выходном торце. Добиться, чтобы интерференционная

картина была контрастной, а гистограмма имела 2 максимума и была растянута практически на весь диапазон градаций серого. Нажать кнопку «Захват», восстановить фазу базы, выделить исследуемую область и сохранить в проекте (рис. 4).

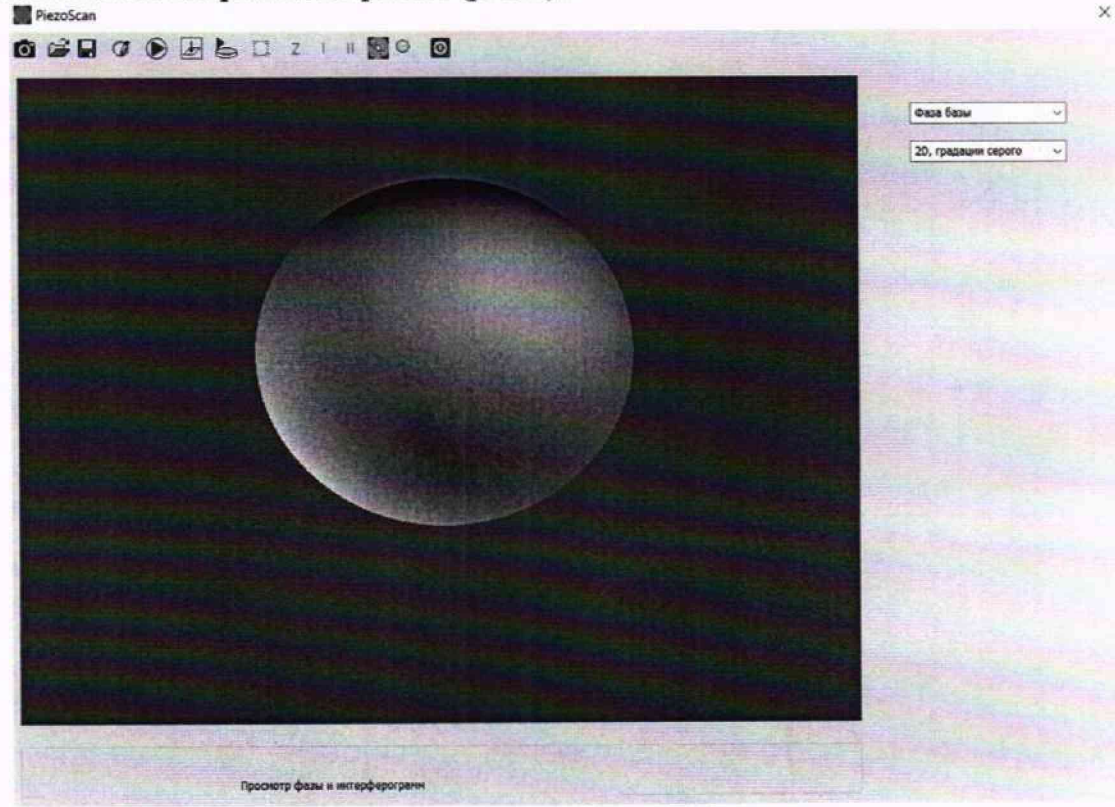

Рисунок 4 – Запись базы в ПО

8.9 Интерферометры считаются прошедшими операцию поверки с положительным результатом, если параметры температуры окружающей среды, относительной влажности и давления находятся в пределах, указанных в п. 3.1 настоящей методики поверки, включение всех компонентов прошло успешно и все органы управления работают исправно, а ПО позволяет выводить изображение непосредственно с видеокамеры, регулировать параметры и производить захват изображения.

#### 9 Проверка программного обеспечения средства измерений

9.1 На рабочем столе персонального компьютера (ноутбука) необходимо найти файл «PiezoScan.exe» и, нажав правую кнопку мыши, открыть вкладку «Свойства», в разделе «Подробно» появится информация о номере версии программного обеспечения (Далее – ПО) (рис. 5).

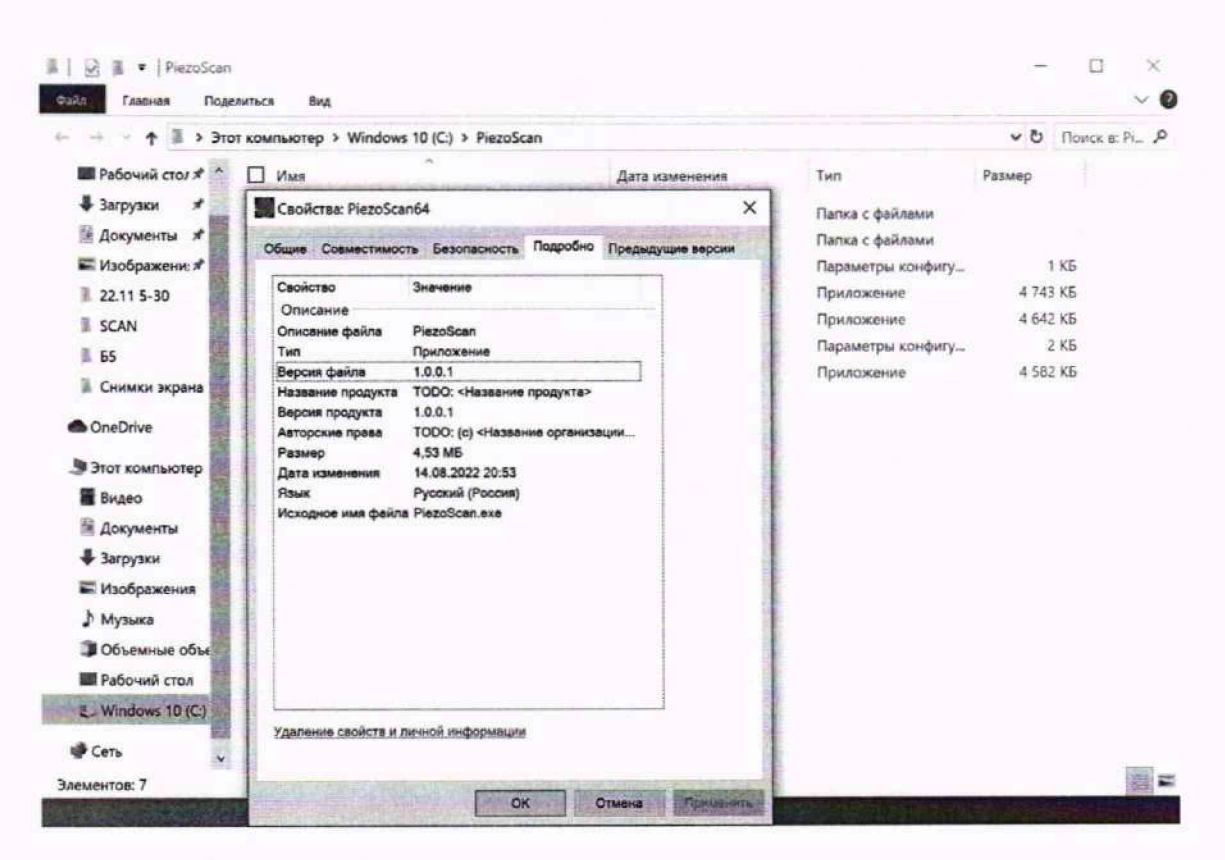

Рисунок 5 - Раздел «Подробно» во вкладке «Свойства» файла «PiezoScan.exe»

9.2 Проверить соответствие идентификационных данных программного обеспечения сведениям, приведенным в описании типа на интерферометры.

9.3 Интерферометры считаются прошедшими операцию поверки с положительным результатом, если идентификационные данные ПО соответствуют значениям, приведенным в таблице 4.

| Гаолица 4 – идентификационные данные ПО   |                |
|-------------------------------------------|----------------|
| Идентификационные данные (признаки)       | Значение       |
| Идентификационное наименование ПО         | PiezoScan      |
| Номер версии (идентификационный номер) ПО | 1.0.0.1 и выше |
| Цифровой идентификатор ПО                 |                |

10 Определение метрологических характеристик и подтверждение соответствия средства измерений метрологическим требованиям

#### 10.1 Проверка диапазона измерений отклонения от плоскостности

10.1.1 В специальную оправу залить иммерсионное масло в соответствии с ГОСТ 13739-78, установить в оправу и поместить в кронштейн пластину плоскую стеклянную 2-го класса точности (далее – пластина). Направить лазерный пучок во входное окно коллиматора, переместить фокусирующий объектив в коллиматоре до получения плоского коллимированного пучка излучения. Произвести юстировку и обеспечить автоколлимацию излучения от пластины поворотами винтов, расположенных в юстируемом кронштейне, при которых отраженный пучок лучей от пластины совместится с пучком лучей, выходящих из лазера на выходном торце.

10.1.2 В главном окне ПО необходимо щелкнуть значок **О**, сфокусироваться на поверхности пластины и добиться, чтобы интерференционная картина была контрастной, а гистограмма имела два максимума и была растянута на практически весь диапазон градаций серого. Для управления процессом регистрации интерферограмм предусмотрены два регулятора-ползунка: экспозиция, позволяющий менять время экспозиции кадров, и регулятор

напряжения на пьезозеркале (установить в положение «0»). Далее нажать кнопку «Захват» для получения интерферограмм (Рис. 6).

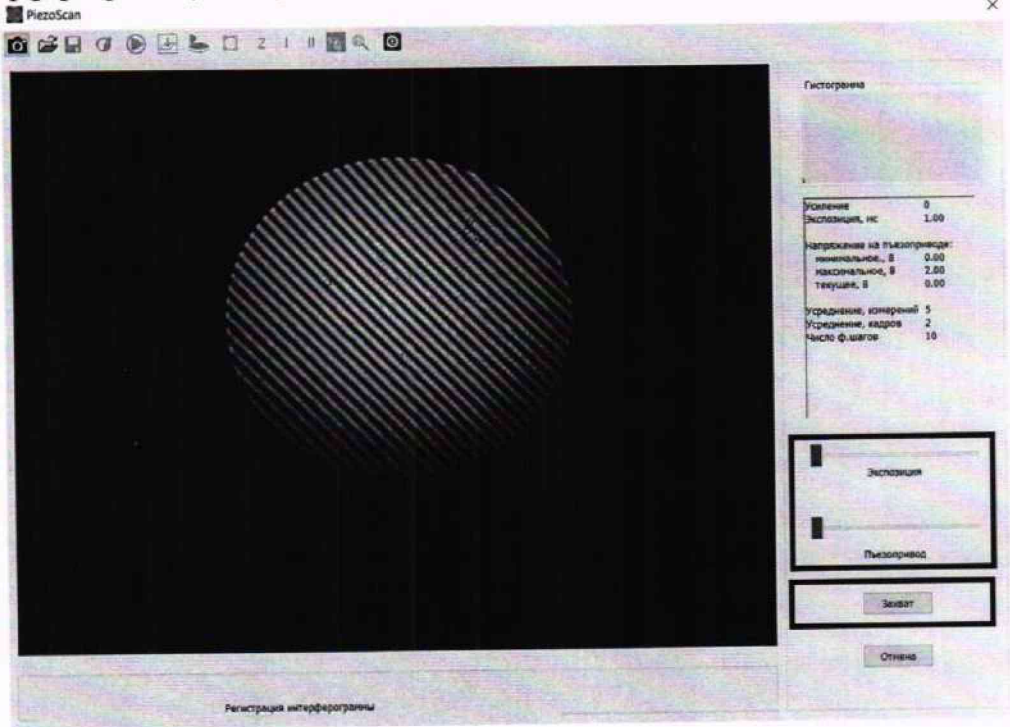

Рисунок 6 – Захват изображения в ПО

10.1.3 Далее нажать кнопку 🕑 при этом производится расчет фазы волнового фронта и реконструкция интерферограмм (рис. 7).

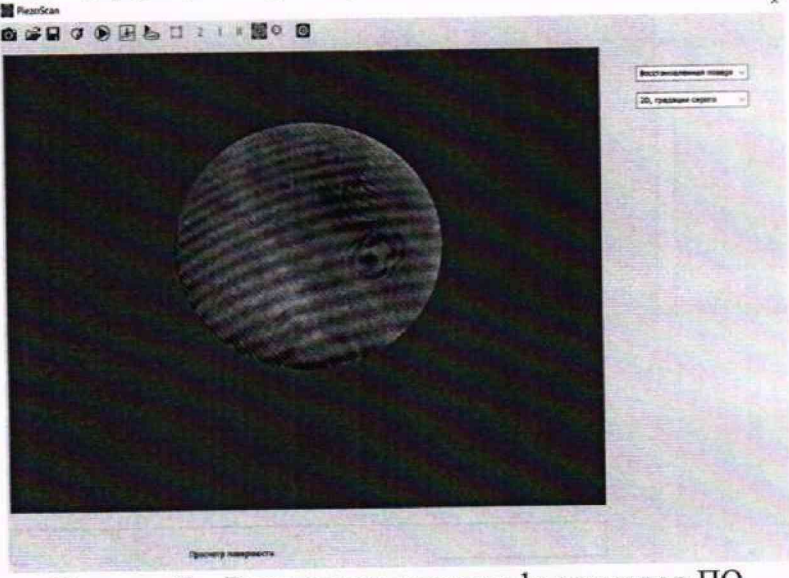

Рисунок 7 – Реконструкция интерферограмм в ПО

10.1.4 Далее для расчета параметра отклонения от плоскостности пластины необходимо выбрать центральный участок изображения нажатием кнопки . После выбора области нажать «Выбрать область» (рис. 8).

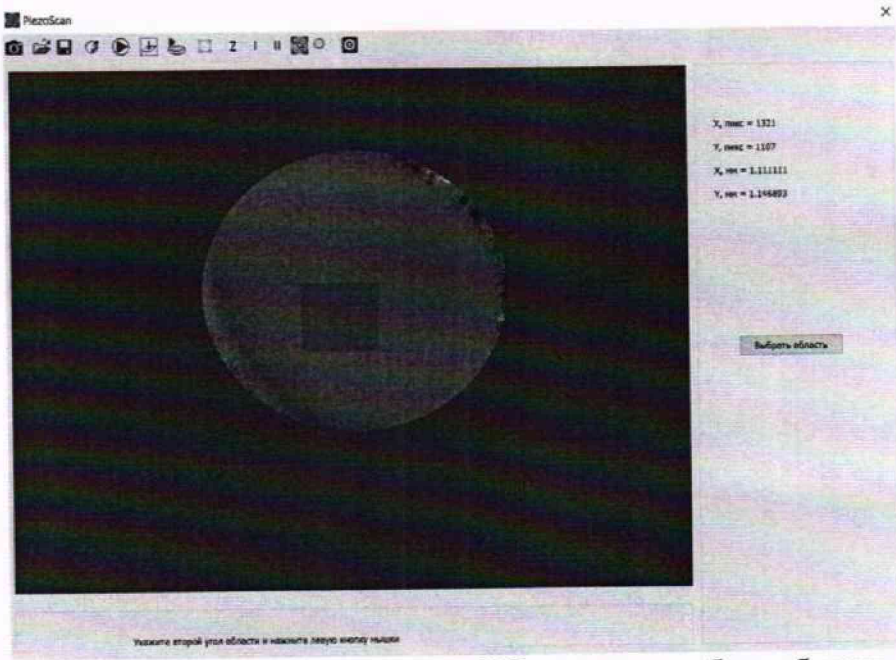

Рисунок 8 – Главное окно ПО в режиме выбора области

10.1.5 Нажать кнопку «Z», при этом в главном окне ПО отобразится рассчитанный параметр отклонения от плоскостности (рис. 9).

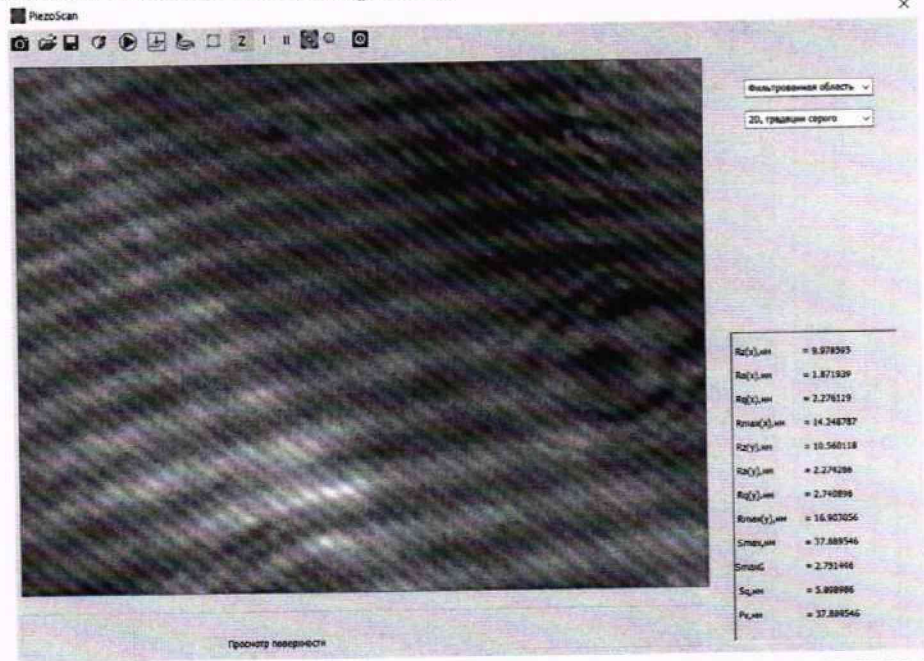

Рисунок 9 – Главное окно ПО с рассчитанными характеристиками поверхности пластины в выделенной области

10.1.6 Повторить измерение значений параметра отклонения от плоскостности еще 4 раза в соответствии с п.п. 10.1.2 – 10.1.5.

10.1.7 Интерферометры считаются прошедшими процедуру поверки с положительным результатом, если полученные значения параметра отклонения от плоскостности пластины находятся в диапазоне значений от 0,03 до 1,00 мкм.

# 10.2 Определение абсолютной погрешности измерений отклонения от плоскостности

10.2.1 За результат измерения значений параметра отклонения от плоскостности *PV<sub>i</sub>* принимают среднее арифметическое значение *PV*, вычисленное по формуле:

$$\overline{PV} = \frac{1}{n} \sum_{i=1}^{n} PV_i \tag{1}$$

где *n* – количество измерений.

10.2.2 Абсолютную погрешность измерения параметра отклонения от плоскостности  $\Delta$ вычисляют по формуле:

$$\Delta = PV_{HOM} - \overline{PV}$$
(6)

где PV<sub>ном</sub> - среднее значение отклонения от плоскостности, указанное в протоколе поверки пластины.

поверки с процедуру считаются выдержавшими 10.2.3 Интерферометры положительным результатом, если полученные значения абсолютной погрешности измерений параметра отклонения от плоскостности пластины не превышают ± 0,08 мкм в соответствии с описанием типа. В ином случае интерферометры считаются прошедшими поверку с отрицательным результатом и не допускаются к применению.

#### 11 Оформление результатов поверки

Результаты поверки оформляются протоколом поверки. Рекомендуемая форма 11.1 протокола приведена в приложении А. Протокол может храниться на электронных носителях.

Интерферометры считаются прошедшими поверку с положительным 11.2 результатом и допускаются к применению, если все операции поверки пройдены с положительным результатом и полученные значения метрологических характеристик удовлетворяют требованиям интерферометров в соответствии с описанием типа, а также требования по защите средства измерений от несанкционированного соблюдены вмешательства. В ином случае, интерферометры считаются прошедшими операцию поверки с отрицательным результатом и не допускаются к применению.

По заявлению владельца интерферометров или лица, предоставившего их на 11.3 поверку, с учетом требований методики поверки аккредитованное на поверку лицо, проводившее поверку, в случае положительных результатов поверки (подтверждено соответствие интерферометров метрологическим требованиям) выдает свидетельство о поверке, оформленное в соответствии с требованиями к содержанию свидетельства о поверке, утвержденными приказом Министерства промышленности и торговли Российской Федерации от 31.07.2020 № 2510. Нанесение знака поверки на интерферометры не предусмотрено.

По заявлению владельца интерферометров или лица, предоставившего их на 11.4 поверку, с учетом требований методики поверки аккредитованное на поверку лицо, проводившее поверку, в случае отрицательных результатов поверки (не подтверждено соответствие интерферометров метрологическим требованиям) выдает извещение о непригодности к применению интерферометров.

Сведения о результатах поверки передаются в Федеральный информационный 11.5 фонд по обеспечению единства измерений.

Начальник Отделения М-44 ФГБУ «ВНИИОФИ»

Старший научный сотрудник Отделения М-44 ФГБУ «ВНИИОФИ»

В. Л. Минаев Бод С.С. Бочкарева

# ПРИЛОЖЕНИЕ А (рекомендуемое) к «ГСИ. Интерферометры «PhSh». Методика поверки» МП 013.М44-24

|                  | протокол пе                                                                                                    | <u>ПЕРВИЧНОЙ</u><br>РИОДИЧЕСКОЙ ПОВЕРКИ №                                                                                                    |
|------------------|----------------------------------------------------------------------------------------------------|----------------------------------------------------------------------------------------------------|
| (наим            | ПРОТОКОЛ         ПЕРИОДИЧЕСКОй           именование, тип СИ и модификации в соответствии с описанием типа, в единственном числе, регистрационныя №)           Заводской номер:                                                                                  |                                                                                                    |
| 3                | аводской номер:                                                                                                    | ПРОТОКОЛ         ПЕРВИЧНОЙ         ПОВЕРКИ №           ание, тип СИ и модификации в соответствии с описанием типа, в единственном числе, регистрационный №)         ание, тип СИ и модификации в соответствии с описанием типа, в единственном числе, регистрационный №)           цской номер: |
| И                | ПРОТОКОЛ         ПЕРВИЧНОЙ         ПОВЕРКИ №           именование, тип СИ и модификации в соответствии с описанием типа, в единственном числе, регистрационный №)         Заводской номер:         Год выпуска:           Заводской номер:         Год выпуска: |                                                                                                    |
| В                | ладелец СИ:                                                                                                    |                                                                                                    |
| Г                | Ірименяемые средства поверки:                                                                                                    |                                                                                                    |
| Г                | Ірименяемая методика поверки:                                                                                                    |                                                                                                    |
| З                | словия поверки:                                                                                                    |                                                                                                    |
| -<br>-<br>-<br>- | температура окружающего воздух<br>относительная влажность воздуха<br>атмосферное давление<br>указываются дополнительные усл<br>предусмотренные методикой повер                                                                                                  | са С,%; КПа (мм рт.ст.)                                                                                                    |
| Ν                | 1есто проведения поверки:                                                                                                    |                                                                                                    |
| Про              | оведение поверки:                                                                                                    |                                                                                                    |
| 1.               | Внешний осмотр:                                                                                                    | Соответствует/не соответствует п. 7<br>методики поверки (при не соответствии –<br>перечисляются все несоответствия)                                                                                                    |
| 2.               | Опробование:                                                                                                    | Соответствует/не соответствует п. 8<br>методики поверки (при не соответствии –<br>перечисляются все несоответствия)                                                                                                    |
| 3.               | Идентификация программного<br>обеспечения:                                                                                                    | Указывается идентификационный номер                                                                                                    |
| 4.               | Определение метрологических<br>характеристик:                                                                                                    | Описываются все процедуры определения<br>метрологических характеристик,<br>измеренные величины, расчет<br>погрешности                                                                                                    |

| Метрологические характеристики                                                                 |   | Средства поверки                      |   |   |   |
|------------------------------------------------------------------------------------------------|---|---------------------------------------|---|---|---|
|                                                                                                |   | Модификация<br>интерферометра, зав. № |   |   |   |
| Номинальное значение параметра отклонения от плоскостности <i>PV<sub>ном</sub></i> , нм        |   |                                       | 1 |   |   |
| Полученные значения параметра отклонения от плоскостности <i>PV</i> , нм                       | 1 | 2                                     | 3 | 4 | 5 |
| Среднее арифметическое значение измерений параметра отклонения от плоскостности <i>PV</i> , нм |   |                                       |   |   |   |
| Предел допускаемой абсолютной погрешности<br>измерений отклонения от плоскостности, нм         |   |                                       |   |   |   |
| Абсолютная погрешности измерений параметра<br>отклонения от плоскостности Δ, нм                |   |                                       |   |   |   |

 Заключение по результатам поверки:

средство результатам поверки По (не соответствует измерений метрологическим соответствует) характеристикам, указанным в описании типа средства измерений, и признается пригодным) К (не пригодным применению.

Поверитель:

ФИО

Дата поверки:\_\_\_\_

Руководитель:

подпись

подпись

ФИО